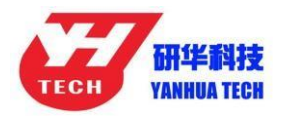

## Download ACDP data to PC from iPhone APP Guide

**1.** Install the iTunes from Apple's official website.

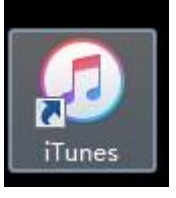

**2.** Connect the iPhone by iTunes.

|                              |                             | <b>É</b>                              | <br>Q~ Search                                         |                                                                                                    |                      |
|------------------------------|-----------------------------|---------------------------------------|-------------------------------------------------------|----------------------------------------------------------------------------------------------------|----------------------|
| File Edit Song View Controls | Account Help                |                                       |                                                       |                                                                                                    |                      |
| < > [] Music 🗘               |                             | orary For You Browse Radio            |                                                       |                                                                                                    |                      |
| Library                      |                             |                                       |                                                       |                                                                                                    |                      |
| Recently Added               |                             |                                       |                                                       |                                                                                                    |                      |
| Artists                      |                             |                                       |                                                       |                                                                                                    |                      |
| Albums                       |                             |                                       |                                                       |                                                                                                    |                      |
| Songs                        |                             |                                       | ≪    ≫                                                | —— I Ø                                                                                                    | 1 × 5                |
| 从 Genres                     |                             |                                       | C > Distance C<br>Library                             |                                                                                                    |                      |
| Davicar                      |                             |                                       | Recently Added                                        |                                                                                                    | ANET                 |
| • Contes                     | -                           |                                       | Songs                                                 |                                                                                                    | 181                  |
| Music                        | Music                       |                                       | Apple Munic Playfelle                                 | T                                                                                                    |                      |
| 1 Maulas                     |                             |                                       | In New Artists India                                  | Always Strive and Prosper                                                                                                    | In Our Bones         |
| T) Chauna                    |                             |                                       | 12" in The Mix Radiohead                              |                                                                                                    | -                    |
|                              | Songs and videos you add to | o iTunes appear in your music library | Mark Papilate -                                       | ALL DE LE DE LE DE | Constant of          |
| BOOKS                        |                             |                                       | O My Top-Rated<br>O Top 25 Most Played                | and product of                                                                                                    |                      |
| Audiobooks                   |                             |                                       | 72" 2000x R&B Singers<br>72" 50x Political Songs      | Ven                                                                                                    | freed                |
| Tones                        | Go to the iTunes Store      | Sign in to the iTunes Store           | 2 90s Glam Rock<br>2 Best of The Rolling Stones       | 0 to 40                                                                                                    | Edward Sharpe &      |
| All Playlists v              |                             |                                       | P2 Best Workout Songs<br>P2 Classic Rock Dirver Party |                                                                                                    | 8                    |
| 8 Genius                     |                             |                                       | 15 EDM Work Out<br>15 Rainy Day Soundtrack            | (ALTON                                                                                                    |                      |
|                              |                             |                                       | 12 Favorite Movies Songe                              | CEL MA                                                                                                    | - Her                |
|                              |                             |                                       |                                                       | Okogy<br>Callant                                                                                                    | Oh No<br>Jessy Lance |
|                              |                             |                                       |                                                       | MUMFORD & SONS                                                                                                    | RA                   |
|                              |                             |                                       |                                                       |                                                                                                    |                      |
|                              |                             |                                       |                                                       | _                                                                                                    | -                    |
|                              |                             |                                       |                                                       |                                                                                                    |                      |

**3.** Click the following icon.

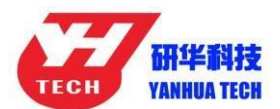

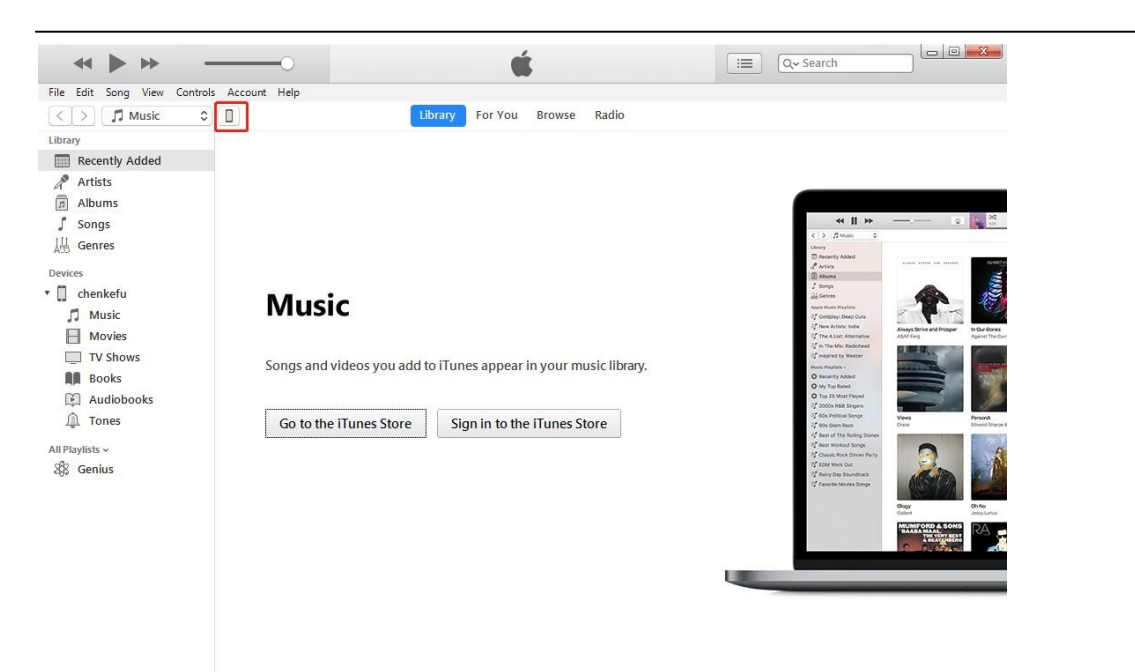

4. Click the following icon.

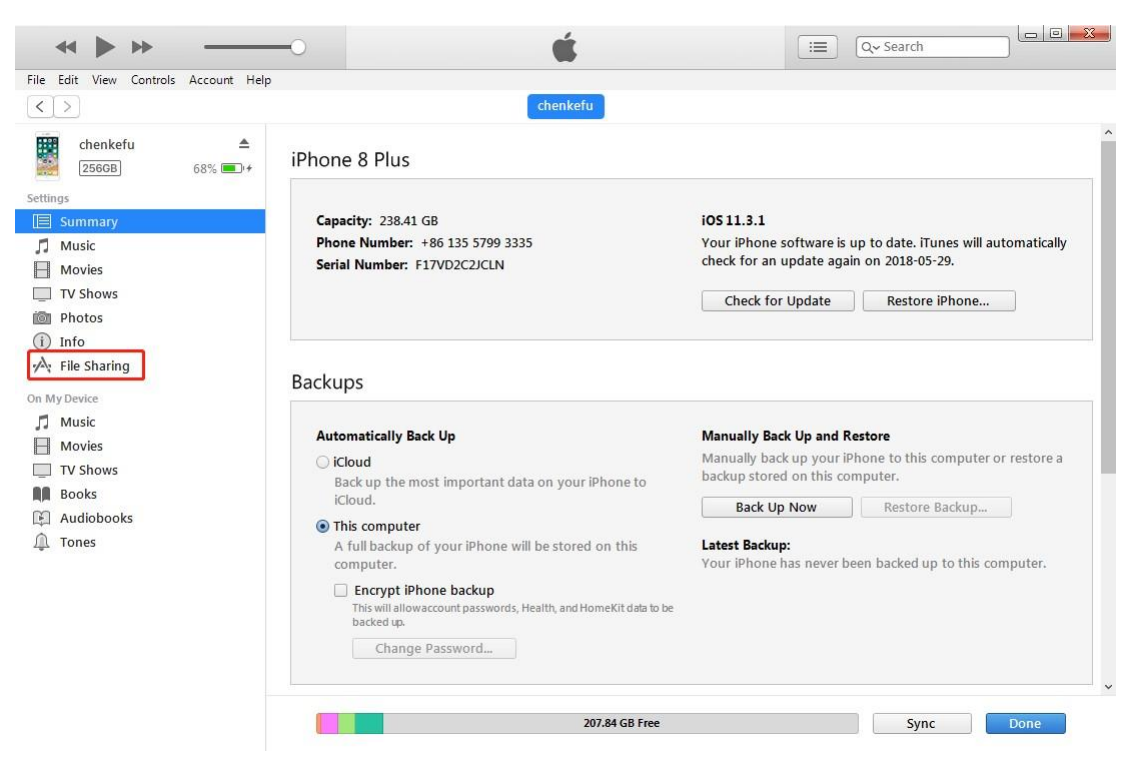

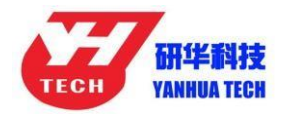

5. Click the following icon.

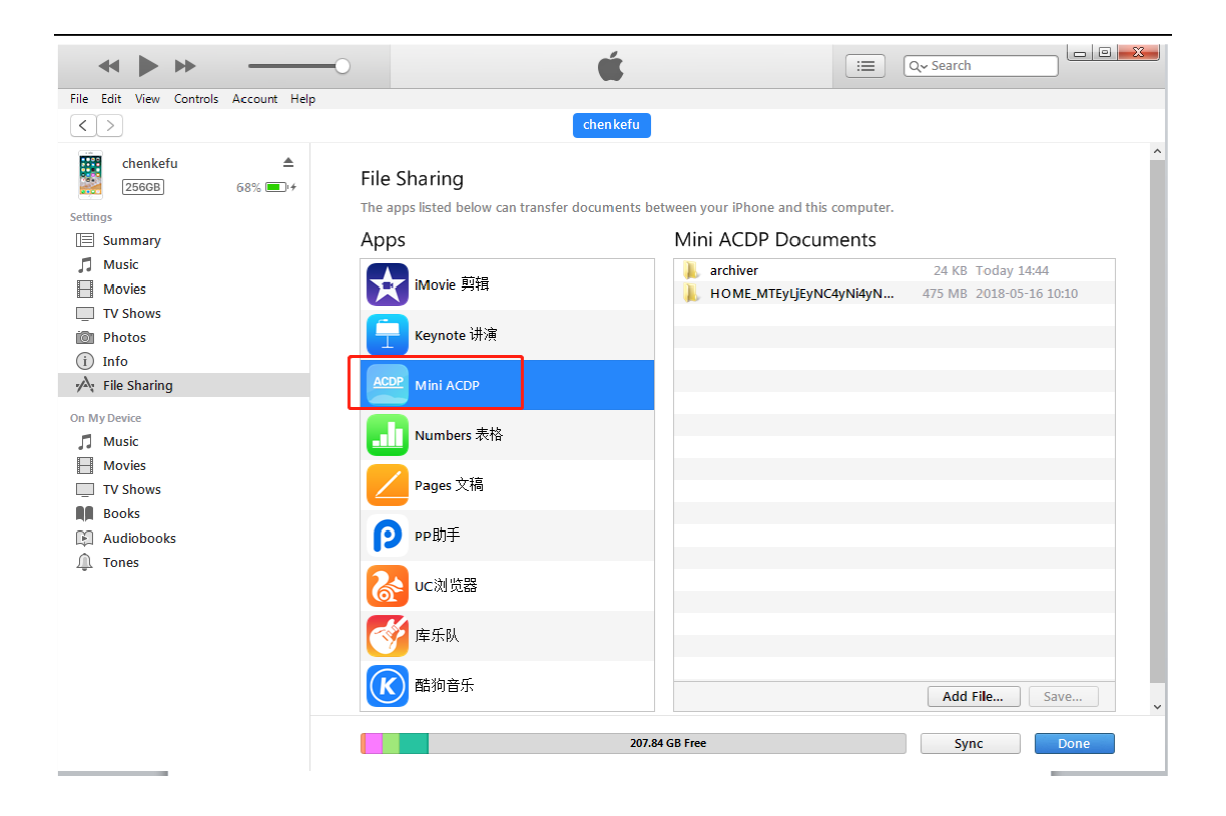

6. Click the following icon, then click "Save"

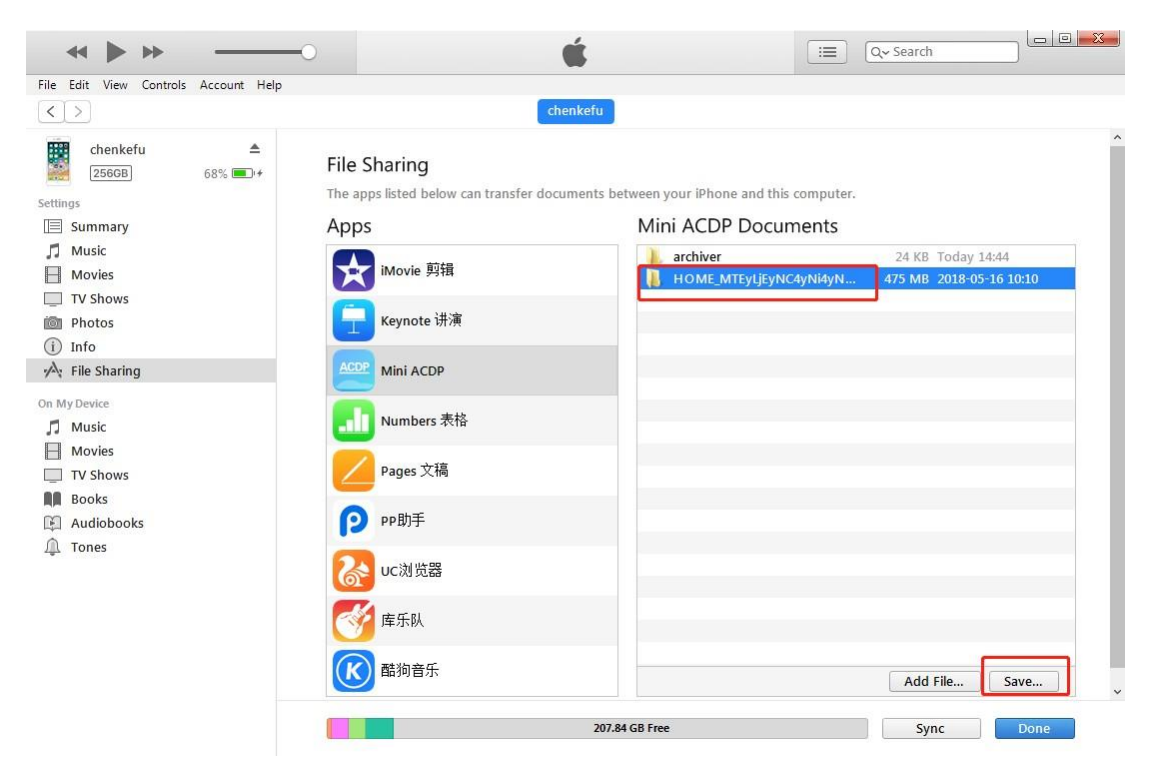

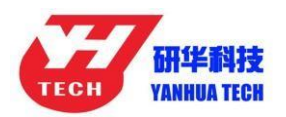

7. Choose a folder to save the data.

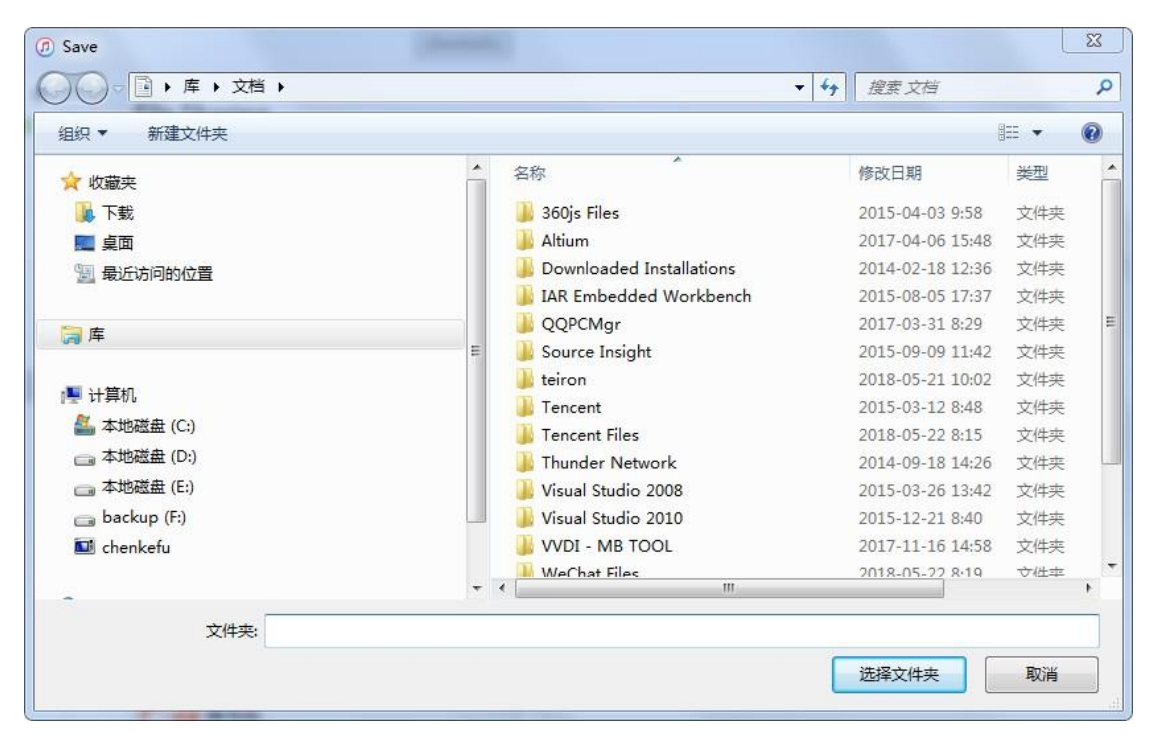

8. Find the "ACDP data" folder and open it.

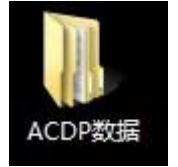

**9.** Open the folder which save the data.

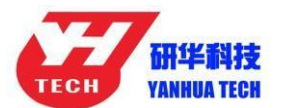

|                                                                                                    |                              |                             | -               |    | er |   |   | x |
|----------------------------------------------------------------------------------------------------|------------------------------|-----------------------------|-----------------|----|----|---|---|---|
|                                                                                                    |                              | ▼ *                         | DP驾X388         |    |    | 0 | E | 0 |
| 组织▼包含到库中▼                                                                                                    | · 开享 ▼ 新建又件夹<br>             | 修改日期                        | 光刑              | 大小 |    |   |   | e |
| <ul> <li>★ 收藏夹</li> <li>▶ 下載</li> <li>■ 桌面</li> <li>&gt;&gt;&gt;&gt;&gt;&gt;&gt;&gt;&gt;&gt;&gt;&gt;&gt;&gt;&gt;&gt;&gt;&gt;&gt;&gt;&gt;&gt;&gt;&gt;&gt;&gt;&gt;&gt;&gt;&gt;&gt;&gt;</li></ul> | HOME_MTEyLjEyNC4yNi4yNDM=243 | PFIX 日明<br>2018-05-16 10:10 | <u>文</u><br>文件来 |    |    |   |   |   |
|                                                                                                    |                              |                             |                 |    |    |   |   |   |
| 1 个对象                                                                                                    |                              |                             |                 |    |    |   |   |   |

## **10.** Open the "Custom" folder.

|                                                                                                    |                            |                                      |             |                |   |     | × |
|----------------------------------------------------------------------------------------------------|----------------------------|--------------------------------------|-------------|----------------|---|-----|---|
| 🔾 🗢 📕 🕨 ACD 1                                                                                                    | HOME_MTEyLjEyNC4yNi4yNDM=2 | 🕨 👻 4 搜索 HOMI                        | E_MTEyLjEyN | C4yNi4yNDM=243 |   |     | 9 |
| 组织 ▼ 包含到库中 ▼                                                                                                    | ▼ 共享 ▼ 新建文件夹               |                                      |             |                | E | ≡ • | 0 |
| ☆ 收藏夹                                                                                                    | 名称                         | 修改日期                                 | 类型          | 大小             |   |     |   |
| ↓ 下载                                                                                                    | CCDP_Web<br>Config         | 2018-05-16 10:07<br>2018-05-22 14:42 | 文件夹<br>文件夹  |                |   |     |   |
| 30 最近访问的位置                                                                                                    | Custom                     | 2018-05-17 12:04<br>2018-05-16 10:02 | 文件夹<br>文件夹  |                |   |     |   |
| 篇库                                                                                                    | DownLoadFile Tips          | 2018-05-16 9:48<br>2018-05-22 14:42  | 文件夹<br>文件夹  |                |   |     |   |
| <ul> <li>№ 计算机</li> <li>▲ 本地磁盘 (C:)</li> <li>→ 本地磁盘 (D:)</li> <li>→ 本地磁盘 (E:)</li> <li>→ backup (F:)</li> <li>→ chenkefu</li> <li>● pg络</li> </ul> | ZQLogPath                  | 2018-05-16 9:48                      | 交件夹         |                |   |     |   |
| 7 个对象                                                                                                    |                            |                                      |             |                |   |     |   |

Yanhua ACDP

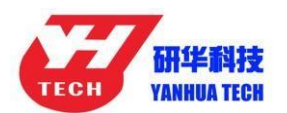

## 11. The data of 8-pin IC is saved in the "ic" .

| € S v Kome_                                                                                                    | MTEyLjEyNC4yNi4yNDM ▶ Custom ▶ | ▼ <sup>4</sup> ታ <i>搜索 Cus</i> | tom    |             |          |
|----------------------------------------------------------------------------------------------------|--------------------------------|--------------------------------|--------|-------------|----------|
| 组织 ▼ 包含到库中 ▼                                                                                                    | - 共享 ▼ 新建文件夹                   |                                |        |             | := • 🔟 🔞 |
| ☆ 收藏夹                                                                                                    | 名称                             | 修改日期                           | 类型     | 大小          |          |
| 🚺 下戴                                                                                                    | 🕌 ATmatch                      | 2018-05-17 10:53               | 文件夹    |             |          |
| 三 桌面                                                                                                    | 퉬 devFileTmp                   | 2018-05-16 10:10               | 文件夹    |             |          |
| 🗐 最近访问的位置                                                                                                    | 🕌 ic                           | 2018-05-17 15:08               | 文件夹    |             |          |
|                                                                                                    | LBVNU79029SB83960.ISN          | 2018-05-17 12:04               | ISN 文件 | <b>1</b> KB |          |
| 🍃 库                                                                                                    | WBVCU3100DSG16553.ISN          | 2018-05-17 11:55               | ISN 文件 | <b>1</b> KB |          |
| <ul> <li>評 计算机</li> <li>▲ 本地送盘 (C:)</li> <li>→ 本地送盘 (D:)</li> <li>→ 本地送盘 (E:)</li> <li>→ backup (F:)</li> <li>→ backup (F.)</li> <li>→ chenkefu</li> </ul> |                                |                                |        |             |          |
| 5 个对象                                                                                                    |                                |                                |        |             |          |
|                                                                                                    |                                |                                |        |             |          |

| Coo 🖉 🔰 « Custom                    | Ic                               | ▼ 4 搜索 ic                                                |                         |                      |   | _ | ٩ |
|-------------------------------------|----------------------------------|----------------------------------------------------------|-------------------------|----------------------|---|---|---|
| 组织 ▼ 包含到库中 ▼                        | • 共享 ▼ 新建文件夹                     |                                                          |                         |                      | • |   | 0 |
| ☆ 收藏夹                               | 名称                               | 修改日期                                                     | 类型                      | 大小                   |   |   |   |
| <ul> <li>              で数</li></ul> | 24C02.yh<br>24C08.yh<br>95320.yh | 2018-05-17 15:08<br>2018-05-16 16:04<br>2018-05-16 12:02 | YH 文件<br>YH 文件<br>YH 文件 | 1 KB<br>1 KB<br>4 KB |   |   |   |
| 象 预介 1                              |                                  |                                                          |                         |                      |   |   |   |

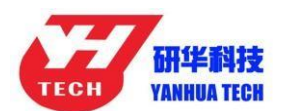

## **12.** BMW and the other models data is saved in "ATmatch"

folder.

| ~            |                                |                  |        | 100.00 | _ <b>_</b> X |
|--------------|--------------------------------|------------------|--------|--------|--------------|
|              | MTEyLjEyNC4yNi4yNDM + Custom + | ▼ 4 搜索 Cus       | tom    |        | Q            |
| 组织 ▼ 包含到库中 ▼ | 共享 ▼ 新建文件夹                     |                  |        |        | ·····        |
| ☆ 收藏夹        | 名称                             | 修改日期             | 类型     | 大小     |              |
| 下载           | ATmatch                        | 2018-05-17 10:53 | 文件夹    |        |              |
|              | devFileTmp                     | 2018-05-16 10:10 | 文件夹    |        |              |
| 1 最近访问的位置    | ic .                           | 2018-05-17 15:08 | 文件夹    |        |              |
| ACCASIONICE  | LBVNU79029SB83960.ISN          | 2018-05-17 12:04 | ISN 文件 | 1 KB   |              |
| <b>唐</b>     | WBVCU3100DSG16553.ISN          | 2018-05-17 11:55 | ISN 文件 | 1 KB   |              |
|              |                                |                  |        |        |              |
| 🖳 计算机        |                                |                  |        |        |              |
| 🏭 本地磁盘 (C:)  |                                |                  |        |        |              |
| 本地磁盘 (D:)    |                                |                  |        |        |              |
| 本地磁盘 (E:)    |                                |                  |        |        |              |
| backup (F:)  |                                |                  |        |        |              |
| 🔟 chenkefu   |                                |                  |        |        |              |
|              |                                |                  |        |        |              |
| 👊 网络         |                                |                  |        |        |              |
|              |                                |                  |        |        |              |
|              |                                |                  |        |        |              |
|              |                                |                  |        |        |              |
|              |                                |                  |        |        |              |
|              |                                |                  |        |        |              |
|              |                                |                  |        |        |              |
| 5 个对象        |                                |                  |        |        |              |

| Coo 🖌 « Custom                                                                                                    | ı ▶ ATmatch ▶                     | ▼ 4 搜索 ATmatch                                                       |    | ٩        |
|----------------------------------------------------------------------------------------------------|-----------------------------------|----------------------------------------------------------------------|----|----------|
| 组织▼ 包含到库中▼                                                                                                    | ▼ 共享 ▼ 新建文件夹                      |                                                                      |    | )= • E 0 |
| ☆ 收藏夹                                                                                                    | 名称                                | 修改日期 类型                                                              | 大小 |          |
| <ul> <li>下載</li> <li>重 桌面</li> <li>2 最近访问的位置</li> <li>2 最近访问的位置</li> <li>2 最近访问的位置</li> <li>2 本地磁盘 (C:)</li> <li>3 本地磁盘 (C:)</li> <li>3 本地磁盘 (C:)</li> <li>3 本地磁盘 (E:)</li> <li>3 backup (F:)</li> <li>1 chenkefu</li> <li>1 chenkefu</li> </ul> | bmw<br>FujitsuMB91F<br>volkswagen | 2018-05-22 14:43 文件夹<br>2018-05-16 11:48 文件夹<br>2018-05-17 10:53 文件夹 |    |          |
| 3 个对象                                                                                                    |                                   |                                                                      |    |          |

Yanhua ACDP